## Digitales Klassenbuch in WebUntis

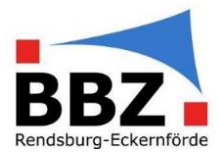

### Kurzanleitung – Fehlende "Lehrstoffeintragung" nachholen

1. Loggen Sie sich mit der Zwei-Faktor-Authentifizierung bei WebUntis ein:

HINWEIS: Sollten Sie noch nicht über eine Zwei-Faktor-Authentifizierung verfügen, so aktivieren Sie diese bevor Sie mit Schülerdaten in WebUntis arbeiten (siehe Kurzanleitung Zwei-Faktor-Authentifizierung aktivieren).

"Faktor 1": Loggen Sie sich in WebUntis mit Ihrem Benutzernamen und Passwort ein:

| WebUntis                                       | × +                                                    |                                                                                                    | - 🗆 X          |
|------------------------------------------------|--------------------------------------------------------|----------------------------------------------------------------------------------------------------|----------------|
| ← → C 🔒 neilo.we                               | buntis.com/WebUntis/index.do#/basic/main               |                                                                                                    | or 🖈 💽 i       |
| Berufsbildungszentrum<br>Rendsburg-Eckernförde | BBZ Rendsburg - Eckernförde<br>D-24768, Kieler Str. 30 |                                                                                                    | Login WebUntis |
| Heute 13.08.202                                | 20                                                     |                                                                                                    |                |
| E Heutige Na                                   | achrichten N<br>Keine Nachrichten                      | Login<br>BBZ Rendsburg - Eckernforde<br>D-24768, Kieler Sr. 20<br>Schule wechseln<br>frite<br>frite<br>Passwort we present<br>Passwort we present<br>UntisMobile<br>Forgetter<br>UntisMobile<br>Forgetter<br>DurisMessenger<br>Verbessen Sie die<br>Kommunikation<br>an Ihrer Schule |                |
| Impressum Jobs                                 | @ Untis                                                | Coogle Play Verbessern Sie die Kommunikation an Ihrer Schule1                                                                                                    |                |

"Faktor 2": Geben Sie jetzt zusätzlich die aktuelle, 6-stellige Zahl aus Ihrer Authenticator-App ein:

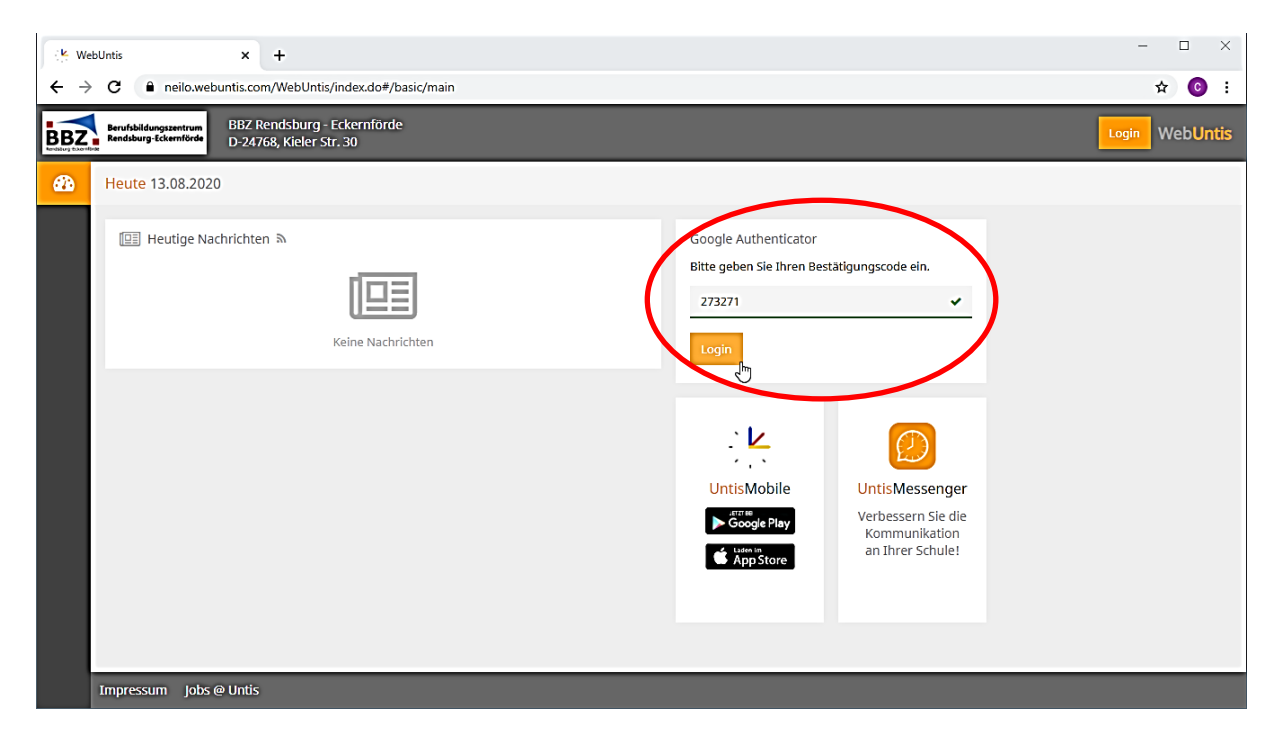

# Digitales Klassenbuch in WebUntis

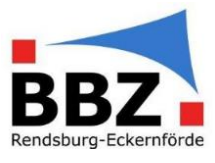

2. Wählen Sie auf der Startseite im Menü "Klassenbuch  $\rightarrow$  Offene Stunden/Lehrkraft" aus:

| 🖻 🖅 🕑 WebUntis 🛛 🗙 -                                                                                                 | + ~                                                                                                    |                                                                                                    | – 🗆 X                                                            |
|----------------------------------------------------------------------------------------------------|----------------------------------------------------------------------------------------------------|----------------------------------------------------------------------------------------------------|------------------------------------------------------------------|
| $\leftarrow$ $\rightarrow$ $\circlearrowright$ $\Uparrow$ $\land$ https://neild                                      | o.webuntis.com/today                                                                                                    | 🕮 ★ 🖈                                                                                                    | L &                                                              |
| 🔤 BBZ Rendsburg-Eckei 📀 Portal BBZ Rendsbi                                                                           | ur <u>c</u> 🔆 BBZ OWA 😤 WebUntis 🗊 formix                                                                                              |                                                                                                    |                                                                  |
| BBZ Rendsburg - Eckemförde                                                                                           | Heute 28.10.2020                                                                                                    | ÷ '                                                                                                    | 10.28.10.2020<br>2020/2021                                       |
|                                                                                                    | Letzte Anmeldung: Donnerstag, 01.10.2020 11:18:1                                                                                       | 8                                                                                                    | Oktober V<br>M D F S S                                           |
| Heute                                                                                                    | Nachrichten 🔊                                                                                                    | 5 6 12 13                                                                                                    | 7     8     9     10     11       14     15     16     17     18 |
| 🖄 Meine Nachrichten                                                                                                  | R ← C WebUntis X →                                                                                                    |                                                                                                    | -                                                                |
| 5tundenplan                                                                                                    | $\leftarrow \rightarrow$ () $\bigcirc$ A https://neilo                                                                                 | webuntis.com/open-periods-teacher                                                                                                    | + t                                                              |
| 6 Unterricht                                                                                                    | BBZ Rendsburg-Ecker                                                                                                    | rc 📩 BBZ OWA 😕 WebUntis 🏢 formix                                                                                                    |                                                                  |
| E Bushen                                                                                                    |                                                                                                    |                                                                                                    | Mi. 28                                                           |
| + Buchen                                                                                                    | ← Klassenbuch                                                                                                    | Unerledigte Unterrichtsstunden von Lehrkräften FritC                                                                                                    | ? 202                                                            |
| Klassenbuch                                                                                                    | X                                                                                                    |                                                                                                    | M D M                                                            |
| =                                                                                                    | Offene Stunden/Lehrkraft                                                                                                    | Von 10.08.2020 - 2810.2020 Offene Stunden: 2, Unterrich                                                                                                    | itsstunden: 190 5 6 7                                            |
| F FritC                                                                                                    |                                                                                                    | tragung - Alle - V Bericht                                                                                                    | 12 13 14<br>19 20 21                                             |
| Abmelden                                                                                                    | Contene Stunden/Klasse                                                                                                    | Auswahl Klasse Fach Datum Von Bis Art Raum                                                                                                    | 26 27 28                                                         |
| https://neilo.webuntis.com/open-periods-teacher                                                                      | Abwesenheiten                                                                                                    | GGS ET Mi. 28.10.2020 13:15 14:00 E219                                                                                                    | 2019 2                                                           |
|                                                                                                    | () Fehlzeiten                                                                                                    |                                                                                                    |                                                                  |
|                                                                                                    |                                                                                                    |                                                                                                    |                                                                  |
|                                                                                                    | _⊕ Klassenbucheinträge                                                                                                    |                                                                                                    |                                                                  |
| Nach einem kurzen W<br>fehlenden Lehrstoffei<br>werden.<br>Klicken Sie jetzt in jed<br>Es öffnet sich ein <b>neu</b> | /artemoment sollte <mark>eine L</mark><br>nträgen 🗟 sowie fehlend<br>len Unterricht (jede Zeile)<br><b>es Fenster</b> , in dem Sie den | iste erscheinen, in der alle Ihre Unterric<br>der Abwesenheitskontrolle 🔍 dargeste<br>) auf Symbol zur "Lehrstoffeintragung" 🖁                                                                                                    | hte mit<br>llt                                                   |
| Lehrstoff eintragen                                                                                                  |                                                                                                    | Klasse GGS<br>Lehrkraft FritC                                                                                                    | K                                                                |
| und mit "Speichern"                                                                                                  |                                                                                                    | Fach ET<br>Datum 28.10.2020 13:15 - 14:45                                                                                                    |                                                                  |
| bestätigen:                                                                                                    | $\backslash$                                                                                                    | Lehrstoff                                                                                                    |                                                                  |
|                                                                                                    |                                                                                                    |                                                                                                    |                                                                  |
|                                                                                                    |                                                                                                    | Vorstunden                                                                                                    |                                                                  |
|                                                                                                    |                                                                                                    | Image: Second second second |                                                                  |
|                                                                                                    | $\sim$                                                                                                    | Lehrform<br>  <auswahl> \v</auswahl>                                                                                                    |                                                                  |
|                                                                                                    |                                                                                                    | Anmerkung                                                                                                    | _                                                                |
|                                                                                                    |                                                                                                    | Speichern Übernehmen Schließen                                                                                                    |                                                                  |
| FritC                                                                                                    |                                                                                                    | Geändert am 28.10.2020 12:17:40 von FritC                                                                                                    | 2                                                                |

## Digitales Klassenbuch in WebUntis

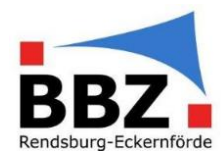

3. Bei erledigten Einträgen verschwindet das gelbe Schild mit dem schwarzen Ausrufungszeichen:

| 60                                                                         | 🕒 WebUntis 🛛 🕹           | + ~                                                                                                    | - 🗆 ×                                                                                                    |  |  |  |  |
|----------------------------------------------------------------------------|--------------------------|----------------------------------------------------------------------------------------------------|----------------------------------------------------------------------------------------------------|--|--|--|--|
| $\leftarrow \rightarrow$                                                   | ひ                        | o.webuntis.com/open-periods-teacher                                                                                                    | < ☆ & ☞ …                                                                                                    |  |  |  |  |
| 🏧 BBZ Rendsburg-Ecker 🎯 Portal BBZ Rendsburg 🙀 BBZ OWA 🐇 WebUntis 联 formix |                          |                                                                                                    |                                                                                                    |  |  |  |  |
| ← Klassenbuch                                                              |                          | Unerledigte Unterrichtsstunden von Lehrkräften FritC ?                                                                                                    | → Mi. 28.10.2020<br>2020/2021                                                                                                    |  |  |  |  |
|                                                                            | Offene Stunden/Lehrkraft | Von 10.08.2020 - 28.10.2020 Offene Stunden: 2,<br>Unterrichtsstunden: 190                                                                                                    | Oktober     Oktober     S       M     D     M     D     F     S       28     29     30     1     2     3     4       5     6     7     8     9     10     11       12     13     14     15     16     17     18       19     20     21     22     32     24     25 |  |  |  |  |
| -20-                                                                       | Offene Stunden/Klasse    | Eintragung - Alle - Bericht                                                                                                    | 26     27     28     29     30     31     1                                                                                                    |  |  |  |  |
| 믂                                                                          | Abwesenheiten            | Auswahl Klasse     Fach     Datum     Von     Bis     Art     Raum     Klasseabuch       GGS     ET     Mi.     28.10.2020     13:15     14:00     E219     Image: Second Second Sec | 2 3 4 5 6 7 8<br>2019 2020 2021                                                                                                    |  |  |  |  |
| $\bigcirc$                                                                 | Fehlzeiten               | GGS ET MI. 28.10.2020 14:00 14:45 E219                                                                                                    |                                                                                                    |  |  |  |  |
| <u></u>                                                                    | Klassenbucheinträge      |                                                                                                    |                                                                                                    |  |  |  |  |
| °C1                                                                        | Klassendienste           |                                                                                                    |                                                                                                    |  |  |  |  |
| ¢                                                                          | Befreiungen              |                                                                                                    |                                                                                                    |  |  |  |  |
| 01                                                                         | Berichte                 |                                                                                                    |                                                                                                    |  |  |  |  |
|                                                                            | =                        |                                                                                                    |                                                                                                    |  |  |  |  |
| F                                                                          | FritC                    |                                                                                                    |                                                                                                    |  |  |  |  |
|                                                                            | Abmelden                 |                                                                                                    |                                                                                                    |  |  |  |  |

#### HINWEISE:

- Sind Unterrichtsstunden geblockt (z.B. in einem 90min-Block), so reicht es aus in der ersten Unterrichtsstunde den Lehrinhalt einzutragen. Für die zweite Stunde im Unterrichtsblock wird der Lehrinhalt automatisch übernommen.
- Auf diese Weise können auch nicht durchgeführte Abwesenheitskontrollen nachgeholt werden (Symbol links neben den Lehrstoffeintragungen).